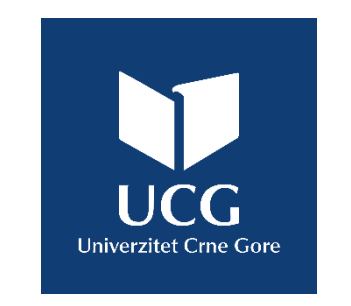

### **UNIVERZITET CRNE GORE**

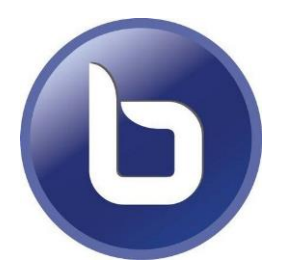

# **BIGBLUEBUTTON**

NOVI ALAT ZA VIDEO KONFERENCIJE U OKVIRU PLATFORME ZA DALJINSKO UČENJE UNIVERZITETA CRNE GORE DL.UCG.AC.ME

## **UPUTSTVO ZA NASTAVNIKE**

Juli 2020.

### **ŠTA JE ZAPRAVO BIGBLUEBUTTON?**

**BigBlueButton** (BBB) je open source videokonferencijski sistem koji posjeduje sve funkcionalnosti koje se očekuju od videokonferencijskog alata te se godinama koristi kao vodeća zamjena za komercijalna rješenja poput Adobe Connect-a.

**Centar Informacionog sistema** je proširio mogućnosti koje nudi platforma za daljinsko učenje Univerziteta Crne Gore (<u>dl.ucg.ac.me</u>) i sada originalna DL Moodle

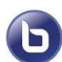

platforma sadrži i mogućnost korištenja BigBlueButton videokonferencijskog sistema

Time se značajno pojednostavljuje organizacija nastavnih aktivnosti i nastavnici i studenti imaju na raspolaganju

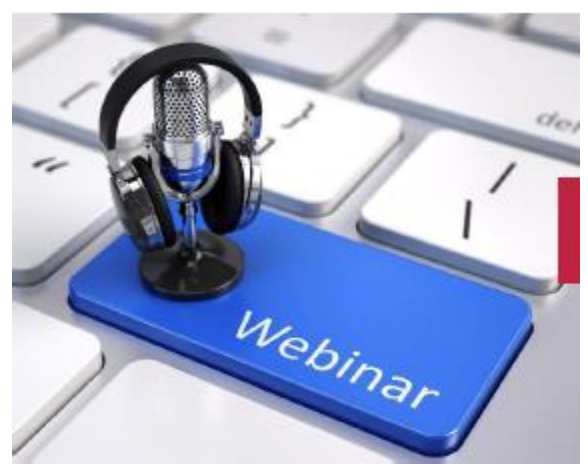

centralizovano mjesto svih aktivnosti, možemo reći virtuelnu učionicu.

#### **OSNOVNE MOGUĆNOSTI KOJE NUDI BIGBLUEBUTTON**

#### Osnovne mogućnosti:

- Mogućnost održavanja predavanja sa većim brojem učesnika
- Prenos slike (ekrana, prezentacije)
- Prenos kamere i zvuka
- Javni chat za komentare i pitanja
- Upisivanje dijeljenih zabilješki
- Audio i video diskusije između učesnika
- Kontrola aktivnosti učesnika od strane moderatora (npr. onemogućavanje korištenja mikrofona i kamere)
- Snimanje predavanja i objava snimaka

#### DODAVANJE BIGBLUEBUTTON AKTIVNOSTI

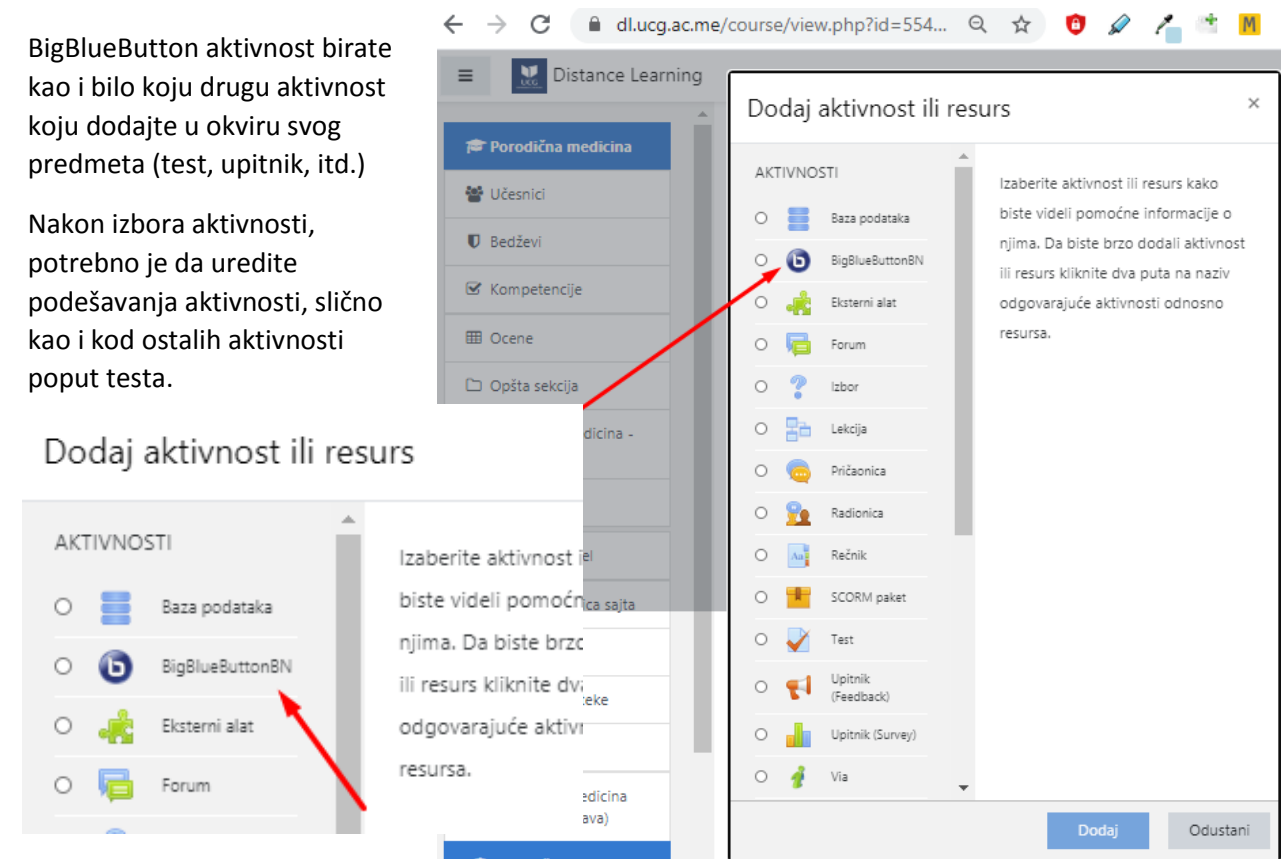

#### PODEŠAVANJA BIGBLUEBUTTON AKTIVNOSTI

| ≡ 🔛 Distance Learning                                                           |                                                                        | 4                                       | 🗩 Jelena Terzić |  |  |  |  |  |  |  |
|---------------------------------------------------------------------------------|------------------------------------------------------------------------|-----------------------------------------|-----------------|--|--|--|--|--|--|--|
| Porodična medicina                                                              | • Dodavanje akti<br>medicina - Kolok                                   | vnosti BigBlueButtonBN u Porod          | dična           |  |  |  |  |  |  |  |
| U Bedževi                                                                       | Instance type 💡                                                        | Room/Activity with recordings \$        | Proširi sve     |  |  |  |  |  |  |  |
| Competencije                                                                    | <ul> <li>Opšta podešavanj</li> <li>Naziv virtuelne</li> </ul>          | ja                                      |                 |  |  |  |  |  |  |  |
| <ul> <li>Opšta sekcija</li> <li>Porodična medicina -<br/>Kolokvijumi</li> </ul> | učionice<br>Ø<br>Prikaži više                                          | 🗆 Pošalji obaveštenje 💡                 |                 |  |  |  |  |  |  |  |
| 🗅 Tema 2                                                                        | <ul> <li>Activity/Room settings</li> <li>Recording settings</li> </ul> |                                         |                 |  |  |  |  |  |  |  |
| 🍘 Kontrolni panel                                                               |                                                                        |                                         |                 |  |  |  |  |  |  |  |
| 🍘 Početna stranica sajta                                                        | <ul> <li>Učesnici</li> </ul>                                           |                                         |                 |  |  |  |  |  |  |  |
| 🛗 Kalendar                                                                      | Dodaj učesnika                                                         | Svi upisani korisnici 🗢 🛛 🗘 Dodaj       |                 |  |  |  |  |  |  |  |
| Privatne datoteke  Moji kursevi                                                 | Spisak učesnika                                                        | Svi upisani kao Posmatrač ♦             | Ċ               |  |  |  |  |  |  |  |
| Porodična medicina<br>(izborna nastava)                                         |                                                                        | Korisnik: Jelena Terzić kao Moderator 🕈 | Û               |  |  |  |  |  |  |  |

Većina podešavanja ima postavljene oznake na našem jeziku, što dodatno olakšava snalaženje.

• Dodavanje aktivnosti BigBlueButtonBN u Porodična medicina - Kolokvijumio ▼ Skupi sve Instance type 0 Room/Activity with recordings 🜩 Opšta podešavanja Naziv virtuelne 0 učionice 🗆 Pošalji obaveštenje 👔 0 Prikaži više... Activity/Room settings 0 Poruka dobrodošlice 🗆 Sačekajte moderatora 👩 0 Sesija može biti snimljena Recording settings No settings can be

edited

Slično testovima, moguće je vremenski ograničiti pristup. Obratite pažnju da omogućite snimanje ukoliko želite da snimak ostane trajno dostupan upisanim studentima.

| Ŧ | <ul> <li>Raspored za sesiju</li> </ul> |                                                                |                             |              |         |             |        |      |             |  |  |
|---|----------------------------------------|----------------------------------------------------------------|-----------------------------|--------------|---------|-------------|--------|------|-------------|--|--|
|   | Pristup sesiji se otva                 | ara                                                            | 22 \$                       | July         | ÷       | 2020 🗢      | 12 🗢   | 32 🗢 | 🛗 🗆 Omogući |  |  |
|   | Pristup sesiji se zatv                 | ara                                                            | 22 \$                       | July         | ¢       | 2020 🜲      | 12 \$  | 32 🛊 | 🋗 🗆 Omogući |  |  |
| Ŧ | Zajednička podešavanja modula          |                                                                |                             |              |         |             |        |      |             |  |  |
|   | Dostupnost                             | 0                                                              | Prikaži na stranici kursa 🗘 |              |         |             |        |      |             |  |  |
|   | ID broj                                | 0                                                              |                             |              |         |             |        |      |             |  |  |
|   | Grupni način rada                      | ıpni način rada 🛿 🛛 🛛 Nema grupa 🗢                             |                             |              |         |             |        |      |             |  |  |
|   |                                        |                                                                | Dodaj o                     | graničenje p | ristupa | grupi/grupi | isanju |      |             |  |  |
| Ŧ | Ograniči pris                          | stup                                                           |                             |              |         |             |        |      |             |  |  |
|   | Ograničenja pristupa                   |                                                                | Nijedan                     |              |         |             |        |      |             |  |  |
|   |                                        |                                                                | Dodaj ograničenje           |              |         |             |        |      |             |  |  |
| Ŧ | završetak aktivnosti                   |                                                                |                             |              |         |             |        |      |             |  |  |
|   | Praćenje završetka                     | tka 📀 Polaznici mogu ručno da označe aktivnost kao završenu. 🗢 |                             |              |         |             |        |      |             |  |  |
|   | Očekuje se da bude<br>završeno do      | 0                                                              | 22 \$                       | July         | ÷       | 2020 🗢      | 12 🗢   | 32 🗢 | 🛗 🗆 Omogući |  |  |

Nakon izvršenih podešavanja, izaberite Sačuvaj i prikaži na dnu editora.

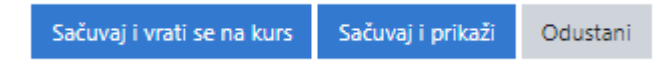

Otvara se zasebni prozor sa video konferencijom i potom birate da li želite da koristite i mikrofon ili samo da imate opciju slušanja (slika ispod).

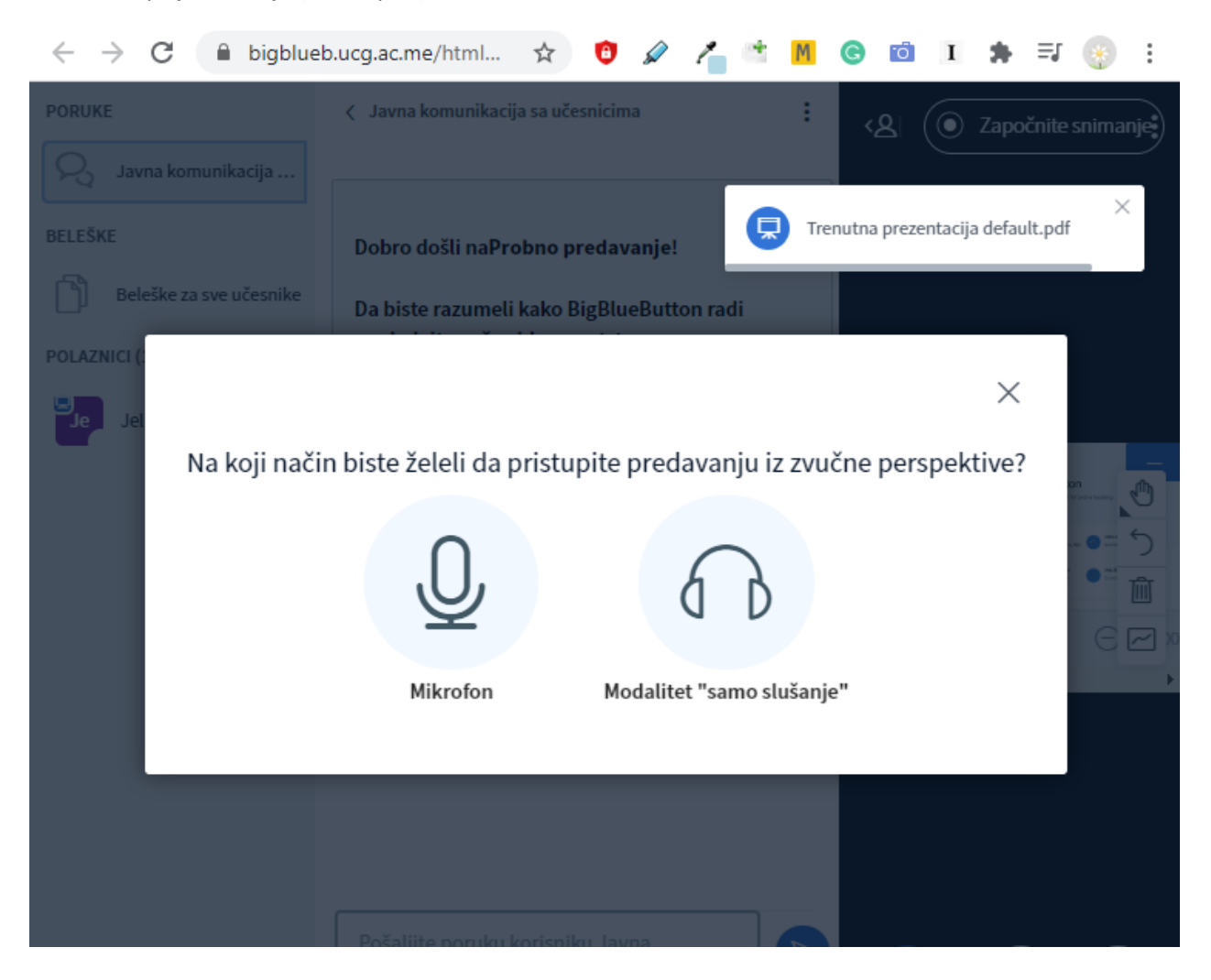

#### ☆ 10 🖉 者 🖄 📶 💿 🛍 🧵 🛸 🗐 🗄 PORUKE Javna komunikacija sa učesnicima : ĸ۵ Probno predavanje Započnite snimanje 1 S Javna komunikacija ... Trenutna prezentacija default.pdf BELEŠKE Dobro došli naProbno predavanje! ٢Ì Beleške za sve učesnike Da biste razumeli kako BigBlueButton radi pogledajte naša <u>video uputstva</u>. POLAZNICI (1) 63 Ь Za pristup "audio mostu" kliknite na ikonicu sa Welcome To BigBlueButton Je Jelena Terzić (Vi) slušalicama (gornji levi ugao). Molimo vas da koristite slušalice kako bi se izbeglo pravljenje Ð buke. 5 Ova sesija može da se snimi. Ŵ This server is running BigBlueButton. $\sim$ For more information visit bigbluebutton.org → < Slajd 1 🗸 > $\bigcirc$ 100% $\oplus$ $\leftrightarrow$ $\lesssim$ Pošalijite poruku korisniku Javna komunikacija sa učesnicima

### BIGBLLUEBUTTON VIDEO KONFERENCIJA I ALATI KOJE NUDI

Lista korisnika je data na lijevoj strani, na vrhu se nalaze kamere predavača i ostalih osoba koje će uključiti kameru.

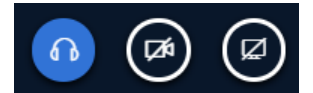

Osnovne opcije za stišavanje mikrofona, zvuka, početak/prestanak dijeljenja kamere se nalaze na dnu ekrana desno.

Javni chat, dno ekrana lijevo omogućava međusobno komuniciranje korisnika ili postavljanje pitanja bez direktnog prekidanja predavanja.

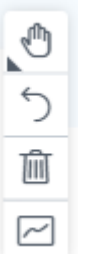

Na desnoj ivici ekrana nalaze se opcije za crtanje i kolaborativni rad.

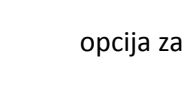

+ dodavanje Power Point prezentacije

Ako želite da podijelite cijeli ekran sa studentima koji prate predavanje, jer npr. Power Point prezentacija nije dovoljna, kliknite na

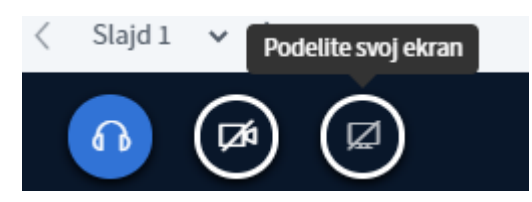

#### PREPORUKE PRIJE PRVOG PREDAVANJA UZ BIGBLUEBUTTON

Prije prvog predavanja, preporučujemo da:

- odgledate video uputstva (slika gore)
- održite probu tako što ćete neke od kolega upisati kao polaznike na kurs

#### KAKO MOŽETE KOMUNICIRATI SA STUDENTIMA TOKOM PREDAVANJA UZ BIGBLUEBUTTON

Sa studentima možete komunicirati putem

1. Javnog chata, chat se uvijek nalazi sa lijeve strane glavnog ekrana

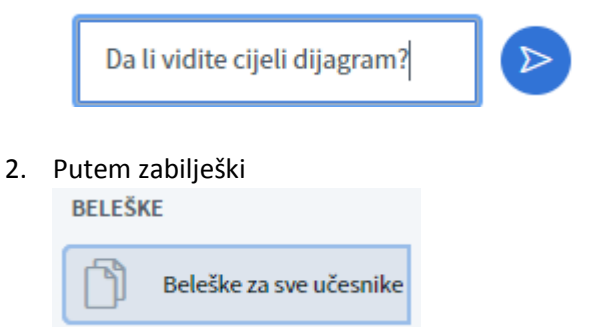

3. Direktne komunikacije sa studentima

Svaki student ako je potrebno može uključiti svoju kameru i mikrofon te na taj način komunicirati sa nastavnikom i ostalim studentima.

4. Putem kreiranja ankete

U slučaju da nastavnik želi da ima povratnu informaciju od strane studenata, može da kreira anketu

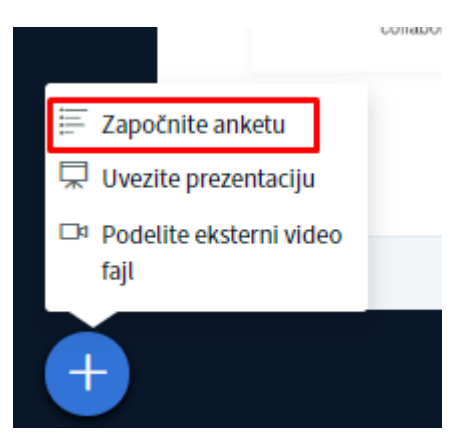

#### **CENTAR INFORMACIONOG SISTEMA VAM ŽELI USPJEŠAN RAD!**